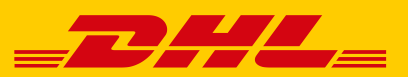

# DIE EINFACHE ABWICKLUNG IHRES PAKETVERSANDS IM POST & DHL GESCHÄFTSKUNDENPORTAL

#### **DIE VORTEILE**

- Erstellung von Versandscheinen für den nationalen und internationalen Versand mit DHL Paket
- Einfaches Handling Ihrer Retourensendungen
- Direkter Import von Adress-, Sendungs- und eBay-Daten
- Archivierung der Sendungsdaten bis zu sechs Monate
- Vorlagenfunktion f
  ür die Sendungserfassung sowie Datenimport und -export
- Druck Ihres Logos auf den Versandschein
- Ubersicht aller vorbereiteten, vordatierten und gedruckten Sendungen

## **NUR 4 SCHRITTE BIS ZUM FERTIGEN VERSANDSCHEIN**

#### **1. ANMELDEN**

Melden Sie sich mit Ihren Benutzerdaten im Post & DHL Geschäftskundenportal an: geschaeftskunden.dhl.de Klicken Sie in der Hauptnavigation auf "Versenden".

### 2. VERSANDABWICKLUNG – SENDUNGSERFASSUNG AUFRUFEN

| Über den Navigationspunkt               | Deutsche Post 👷 💷 🖽 💶          | Geschäftskundenportal   |                      |                     | Max Mustermann 🗸 😒       |
|-----------------------------------------|--------------------------------|-------------------------|----------------------|---------------------|--------------------------|
| "Sendung manuell erfassen" gelangen Sie | Paket & Waren Brief Verfolg    | en Rechnungen & Reports |                      |                     |                          |
| zur Eingabemaske.                       | Versenden                      |                         | Abholen              | Retoure             | Bestellen                |
|                                         | Sendungsübersicht              | Sendungsarchiv          | Abholung beauftragen | Retoure beauftragen | Label, Verpackungen & Co |
|                                         | Sendung manuell erfassen       | Vorlagen 🖌              | Sammelauftrag        | Auftragsübersicht   | Bestellübersicht         |
|                                         | eBay-Transaktionen importieren | Adressbuch 🗸            | Auftragsverwaltung   | Einstellungen       | Meine Favoriten          |
|                                         | CSV Sendungsdaten importieren  | Gefahrgut 🗸             | Einstellungen        |                     | Warenkorb                |
|                                         | Schnelldruck                   | Einstellungen 🗸         |                      |                     |                          |
|                                         | Tagesabschlusslisten           |                         |                      |                     |                          |

## **3. SENDUNG ERFASSEN**

Hier gelangen Sie zur **Online-Hilfe** der 0 Versandsoftware. Im Abschnitt "Sendungsvorlage auswählen" können Sie aus bereits vorhandenen Vorlagen wählen und optional die ausgewählte Vorlage als Standardauswahl definieren. e (1) Wählen Sie hier einen im Absenderadressbuch hinterlegten Absender aus oder geben Sie eine individuelle Absenderadresse an. Optional können Sie den ausgewählten Absender aus dem Adressbuch als Standardauswahl definieren. Geben Sie hier die individuelle Empfängeradresse ein. Das System unterstützt Sie bei der Eingabe der Adressdaten mit einem automatischen Zugriff auf Ihr Adressbuch sowie einer Adressvalidierung. Sie können außerdem zwischen den Adresstypen "Straße", "Packstation", "Filiale" und "Postfach" auswählen. Geben Sie hier alle Details zu Ihrer Sendung ein. Neben der Pflichtangabe des Sendungsgewichts können Sie auch die Maße angeben. Die aufgelistete Produkt- und Serviceauswahl richtet sich nach Ihren vorherigen Angaben und Ihren Vertragskonditionen. Hier kann eine Abrechnungsnummer ausgewählt werden. Die aufgelisteten Abrechnungsnummern richten sich nach Ihren vorherigen Angaben und Ihren Vertragskonditionen. Über die Anzahl der Sendungen können mehrere Sendungen mit denselben Sendungsdaten gleichzeitig erstellt werden. Am Ende Ihrer Eingaben können Sie den Versandschein drucken oder für einen späteren Druck speichern.

## **4. TAGESABSCHLUSS ERSTELLEN**

Unter dem Menüpunkt

**"Sendungsübersicht"** finden Sie alle Sendungen, die noch nicht abgeschlossen wurden, nach ihrem Status sortiert:

- unvollständige
- vollständige
- vordatierte
- gedruckte
- gedruckte vordatierte

| Waren Brief Verfeigen Rechrungen & Reports |                                                                           |                          |
|--------------------------------------------|---------------------------------------------------------------------------|--------------------------|
| W structure designers ~                    | Sendungsübersicht ①                                                       | •                        |
| 5898,5180000388982 -                       |                                                                           |                          |
| unistina sumanutan manar                   |                                                                           |                          |
| Stheamer Blacks State                      |                                                                           |                          |
| tendangs Sondangs : tendangs : tendangs :  | Set : Abouter : Alcoln : Stalaup : 5<br>bad : otwar : augus : Stalaup : 5 | antialized 🛓 Page C      |
| Stretest #Dedse 7. Neddaler                |                                                                           |                          |
|                                            |                                                                           | familus par Selar 🛛 10 🗠 |
|                                            | Xister                                                                    | ter Berneter Extended    |
|                                            |                                                                           | HOUL IONBURG-OFFICIACIE  |

Täglich um 17:45 Uhr bzw. zu der von Ihnen gewählten Zeit wird automatisch der Tagesabschluss aller bis dahin gedruckte Sendungen vorgenommen.

Möchten Sie diesen bereits vorher durchführen, wählen Sie die betreffenden Sendungen im Reiter

**"Gedruckte Sendungen"** oder **"Gedruckte vordatierte Sendungen"** aus und schließen sie einzelne oder nur ausgewählte Sendungen ab. Durch Klicken auf **"Alle abschließen"** können alle gleichzeitig abgeschlossen werden. Danach finden Sie die abgeschlossenen Sendungen im Sendungsarchiv wieder.

Es ist möglich, über "Alle löschen" alle Sendungen gleichzeitig zu löschen bzw. über "Alle stornieren" alle Sendungen zu stornieren.

Falls Sie **Fragen zur Funktion "Versenden"** haben, steht Ihnen unser Kundenservice unter der Rufnummer **0228 76 36 76 79 (Auswahl 1)** gerne zur Verfügung. (Mo-Fr von 8-18 Uhr)